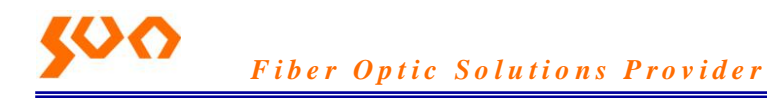

Table: SUN-UM-PCPL-CCM001-E

Version: A/0

# SUN-CCM-X20D Cable Cutter Machine

**Sun Telecom's** SUN-CCM-X20D automatic cutting machine is professional equipment, which is used in optical fiber jumper cable (or cable) production to measure length, cut, count, wind and spray words marking (optional). It can cut cables of different sizes and wind them into the desired length and annular, with advantages of measuring accurately, a series of cutting, winding, easily automatic operation. It can set different length, speed, and numbers and so on, greatly improving the production efficiency.

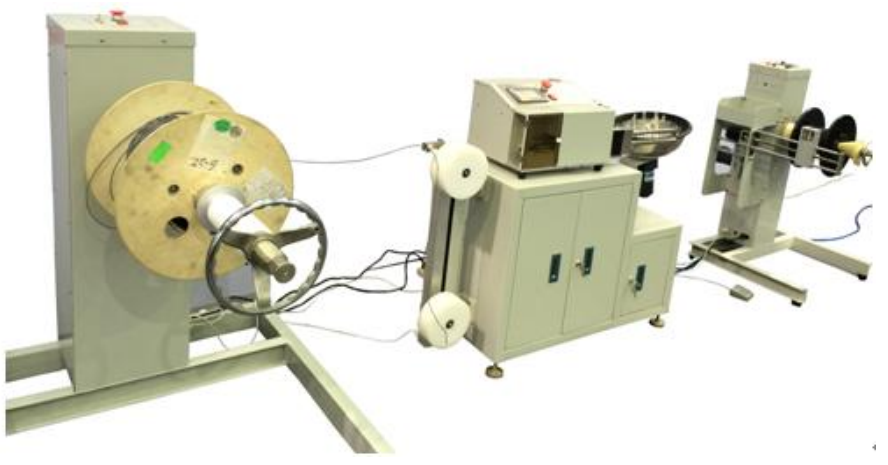

#### **Features**

- Max 500m cable length cutting
- Cable arrange function optional
- Touch Screen

#### Application

Patch Cord Production Line

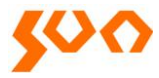

### **Specifications**

| Parameters                     | Specification    |                  |  |
|--------------------------------|------------------|------------------|--|
| Model                          | SUN-CCM-X20D     | SUN-CCM-X20D-2   |  |
| Operation Interface            | Touch screen     | Touch screen     |  |
| Cutting Speed (m/s)            | ≤1.5             | ≤1.5             |  |
| Cable Length After Cutting (m) | 3~500            | 3~500            |  |
| Cutting Accuracy (mm)          | ≤± (2+L*0.003)   | ≤± (2+L*0.003)   |  |
| Bearing Weight (kg)            | ≤150             | ≤150             |  |
| Cutting Cable Specifications   | ¢ 09-7           | ¢ 09-7           |  |
| (mm)                           | ¢ 0.5 T          | ∉ 0.9-7          |  |
| Spraying Function              | Support          | Support          |  |
| Cable Receiving Machine        | Without Cable    | With Cable       |  |
| Cable Receiving Machine        | Arrange function | Arrange function |  |
| Power Supply (kw/v)            | 1.8/220          | 1.8/220          |  |
| Gas Source (MPa)               | ≥0.5             | ≥0.5             |  |
| L*W*H (m)                      | 3*1*1.2          | 3*1*1.2          |  |

### Instruction

1. Language Change

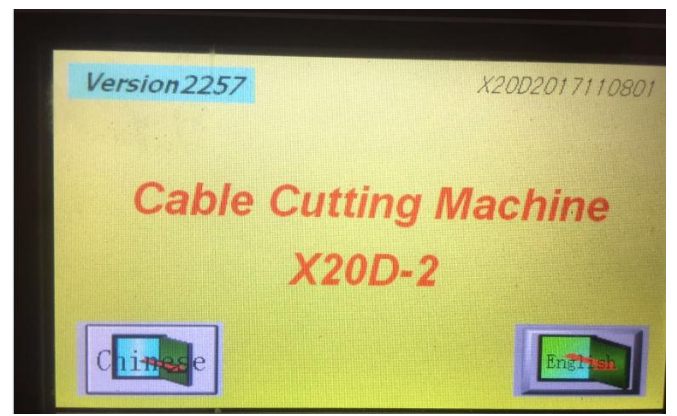

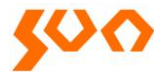

## Chinese: choose Chinese English: choose English

2. Opening Display

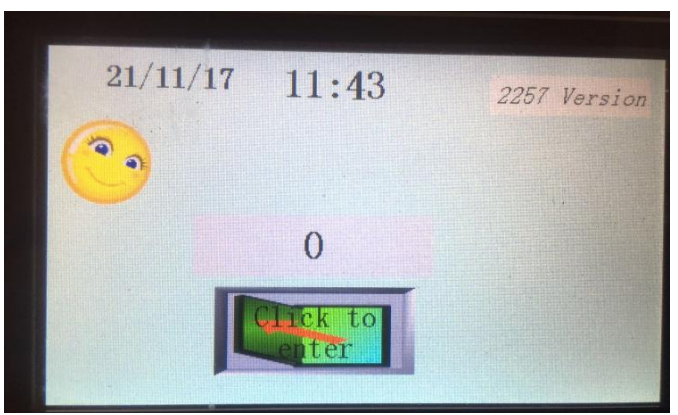

Click to enter: click the button and enter next

3. Main Menu

| 21/11/1                | 7 11.4 | 2      |       | lancion 2015 |
|------------------------|--------|--------|-------|--------------|
| Length                 | 5000   |        | Stant | ersion225    |
| Number<br>of<br>cables | 10     | pieces |       |              |
| Completed              | 3      | pieces | Alarm | Setting      |
| Process                |        | 0 mm   |       |              |

Start: Start cutting the cable Off: Stop cutting the cable Alarm: Enter the "alarm" information

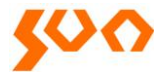

### Setting: Enter the "setting" menu

#### 4. Alarm Information

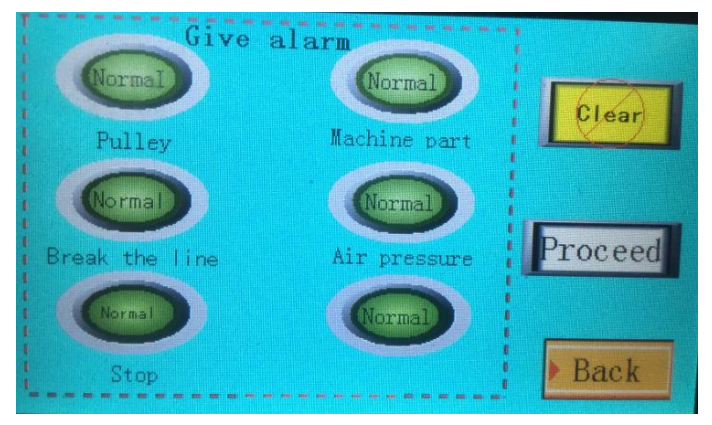

In this page, you can see the alarm information and judge where the problem is.

Clear: clear all the alarm information

Proceed: continue the program, but the result maybe incorrect Back: back to the main menu

5. Menu Setting

| Length             | Number of<br>cables | Speed       | Manual |
|--------------------|---------------------|-------------|--------|
| Initializati<br>on | Restart             | Attachments |        |
|                    |                     |             | Back   |

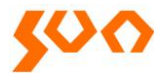

### 5.1 Length Setting

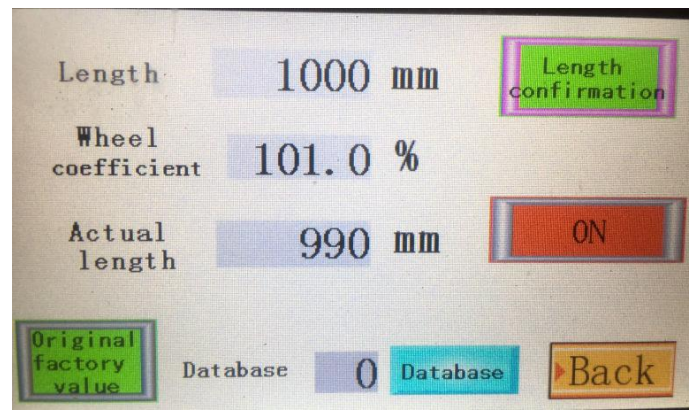

Length: input how long you want to cut the cable and press "length confirmation"

Wheel coefficient: default is 100%, it will change with actual length

Actual length: input the length which the machine actual cutting and press "actual length confirmation"

Original factory value: factory reset with wheel coefficient

Database: enter database menu

### **Database Setting**

| Lenath<br>Actuallenath           | 2000 mm<br>2000 mm | Save | Input  |
|----------------------------------|--------------------|------|--------|
| Quantity<br>Finished<br>quantity | 100<br>3           | PgUp | Output |
| Coefficient<br>Database          | <b>6800</b><br>02  | PgDn | Back   |

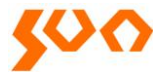

Save: save the length setting into database Input: input the length setting to the machine Pgup: page up/forward Output: output the length setting to the machine Pgdn: page down/downward

#### 5.2 Number of cables setting

| Number<br>of cables | 100 | pieces |      |
|---------------------|-----|--------|------|
| Completed<br>cables | 0   | pieces |      |
|                     |     |        | Back |

Number of cables: how many cables do you want to cut Completed cables: how many cables have been completed

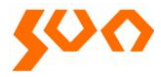

### 5.3 Speed Setting

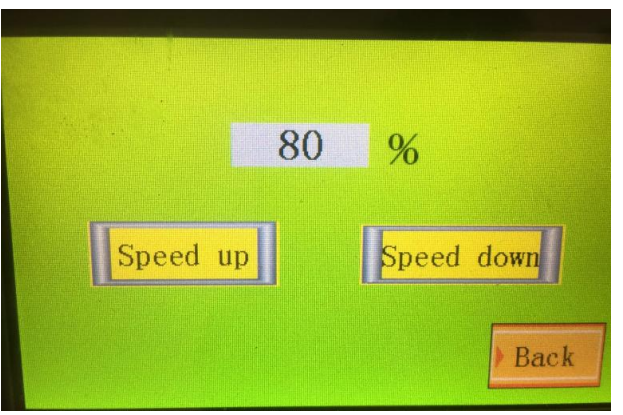

It will control the cutting speed Speed up: speed up the speed Speed down: slow down the speed

#### 5.4 Manual Setting

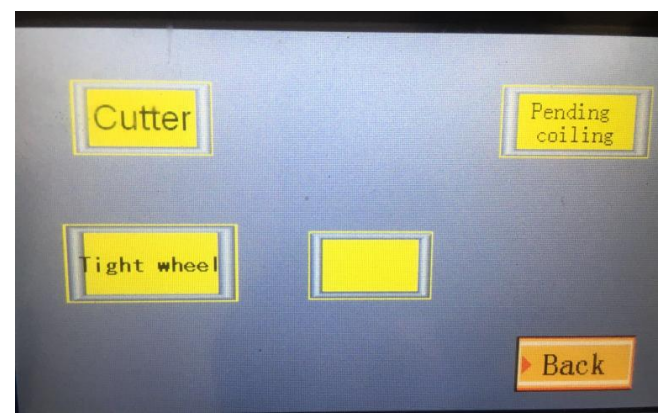

Cutter: cut the cable manual

Pending coiling: pending the cable coiling

Tight wheel/rising the roller: rising the roller and let the cable in, then tight the wheel, then press cutter

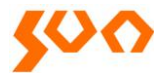

### 5.5 Restart Setting

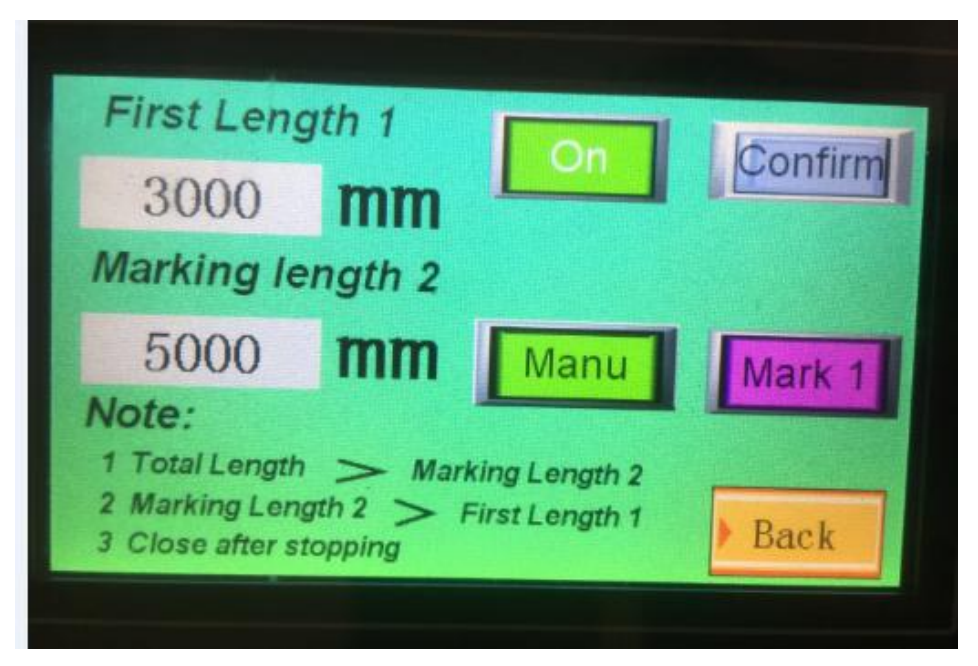

First length 1: the length is first length that cable output Marking length 2: this length is for marking the location

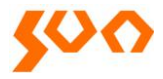

### 5.6 Attachments Setting

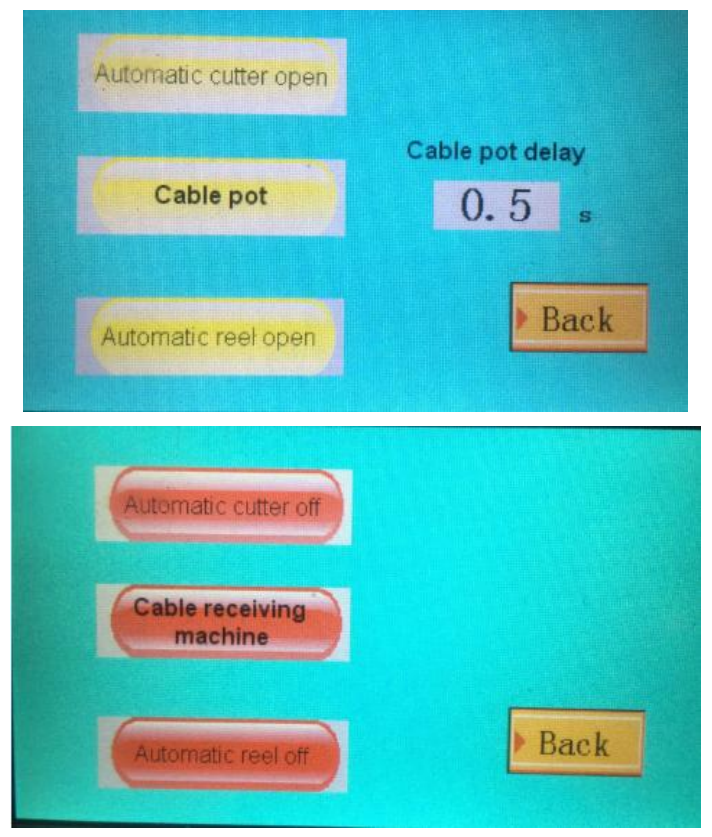

Automatic cutter open: automatic cutter open function open or close Cable pot/cable receiving machine: cable pot or cable receiving machine Automatic reel open: automatic reel open function open or close

#### Part I Cutter

#### **Operating Controls**

| Control panel | The control panel is used to program                       |
|---------------|------------------------------------------------------------|
| Adjustment    | This adjustment knob is used to select the pressure of     |
| knob for feed | the feed rollers onto the cable. To set the pressure, pull |

9/17

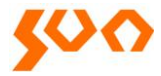

| roller pressure | out the knob until it engages, turn it to the left or right    |
|-----------------|----------------------------------------------------------------|
| and gauge       | and then press it back into the start position. When in the    |
|                 | start position the adjustment knob cannot be turned. The       |
|                 | air gauge will show the pressure setting from 0-10 bar         |
|                 | (0-140 psi).                                                   |
|                 | The air filter/pressure ensures that clean air is fed to the   |
| Air filter      | pneumatic system. The pressure regulator is used to            |
| pressure        | select the input pressure. To set this pressure, pull out      |
| regulator for   | the knob until it engages, turn it to the left or right and    |
| input pressure  | then press it back into the start position. When in the        |
|                 | start position, the adjustment knob cannot be turned           |
| Cable suides    | The cable guides keep the cable straight. They can be          |
| Cable guides    | set to the cable diameter using the two knurled screws         |
|                 | The Emergency -Off switch immediately shuts off all the        |
| Emergency-Off   | functions of. To do this, press the knob in firmly until it    |
| switch          | engages. To release it, turn the Emergency-Off switch          |
|                 | clockwise until it springs out of the engaged position         |
| Clear plastic   | The clear plastic slider is left in for most applications. For |
| slider cable    | very short pieces, the slider can be removed to allow the      |
| output          | material to slide down the exit                                |
|                 | The master switch is used to switch on and off (Figure         |
| Master switch   | 3). After being switched on, the following appears in          |
|                 | the display: Software version 1.5 edition 4(04/05)             |
|                 | The out-of-material switch stops or prevents processing        |
| Out of motorial | if no cable has been inserted into the unit or if the cable    |
| owitch          | has been used up. The rod is then positioned fully             |
| SWIICH          | downwards as shown in Figure 1. When the rod is raised         |
|                 | up, the monitoring is switched off (Figure 8)                  |

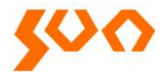

Air pressure gauge Emergency off switch Control panel \_ Out-of-material switch(Rod) Out-of-material switch(Rod)

### **Figure 1 Front View**

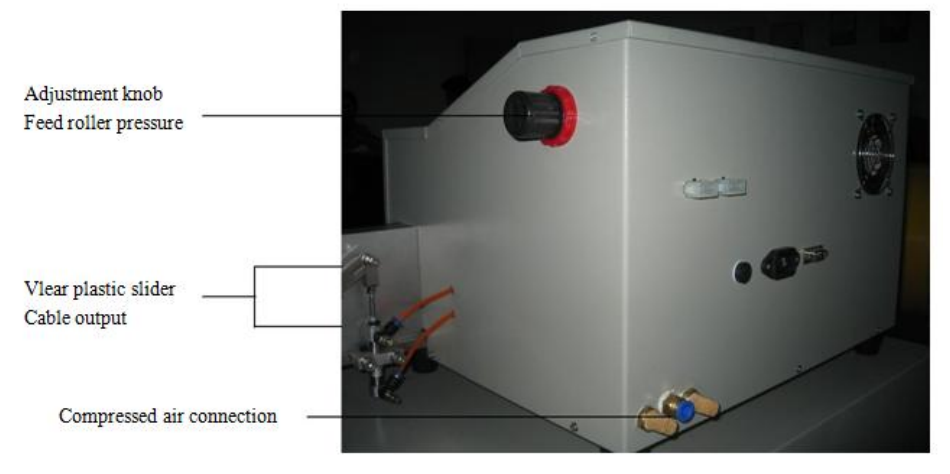

### **Figure 2 Rear View**

### Connections

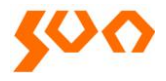

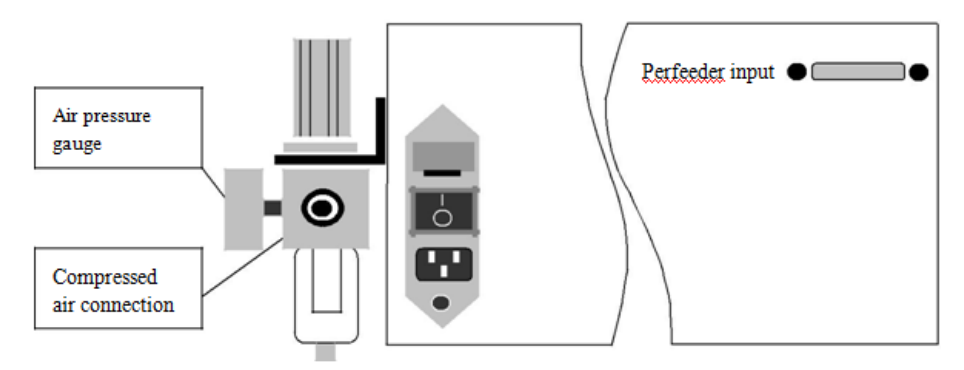

Figure 3 Rear Panel XZ Diagram

#### SETUP

It is imperative to check whether the mains voltage set on the unit is the same as the local mains voltage. If the voltages differ then you must adjust the mains voltage on the unit using the voltage selector.

- Place the X20-D on a equipment rack or a hard, even base.
- Switch the master switch off if it is on
- Connect the compressed air to the filter / regulator unit, max pressure 10 bar (Figure 3)
- Adjust the pressure to maximum of 7 bars. Connect the mains cable

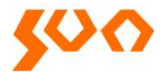

### Operation

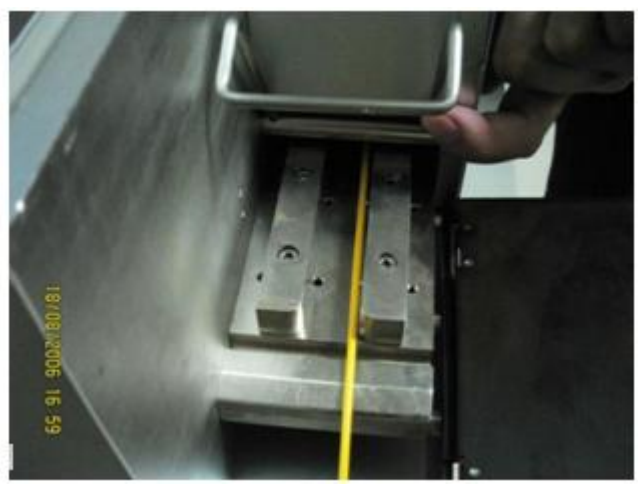

### Figure

- Turn the master switch on, the PLC will display as the figure
- Raise the out-of-material switch up. As be shown figure 11
- Insert a cable between the cable guides until the cable can't move along (approximately 100mm), it means the end of the cable reached the cable cutter blade
- One minute later after you turn the master switch on, the PLC will display as figure

### MAINTENANCE

All ball bearings and bushings are dustproof and are permanently lubricated. Therefore no lubrication work is required.

#### Cleaning

Virtually no waste is created either when cutting or stripping cable and tube material. Nevertheless, it may be necessary from time to time to remove

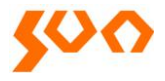

dust etc. from

- Cleaning the housing with a damp cloth and an all-purpose cleaning agent
- The best way to remove dust and similar dirt is with a paint brush and vacuum cleaner attachment. Never use compressed air; otherwise you will blow the dirt right inside the machine housing

### **Replacing blades**

- Switch the master switch off. Disconnect the power cord from the power supply. Disconnect from the compressed air supply
- Handle lift the cutter. To do this, undo the 4 screws around the edge of the cover
- Take out the cutter system from the cabinet, rub the blade with an oily cloth and fit it into the holder–screw tight
- Align the blades using the procedure

### TROUBLESHOOTING, FAULT CLEARANCE, REPAIRS

All maintenance work should be carried out by specially trained personnel only agents, the user's own specially trained personnel

### **Electrical faults**

In the event of any faults you should always check whether the power and compressed air supply is on and correctly connected. The procedure for replacing mains fuses is described on page? If any faults occur that you are unable to correct, please notify Customer Service. State the program version number as it appears in the display when the unit is switched on.

### **Replacing the Electronics Modules**

The electronics controls are housed in two "control panel" and "real panel"

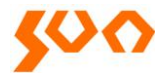

modules. The rear panel electronics module provides the power supply and servo motor controls. It is located on the rear panel of. The control panel electronics module regulates and controls all processes as well as length measurement. Should any repair work be required, the whole control panel must be removed and sent to the Customer Service Department. Do not attempt to repair or replace individual components.

#### **Mechanical and Other Faults**

#### Cable lengths incorrectly cut

| Possible Cause                        | Action                               |
|---------------------------------------|--------------------------------------|
| Although the length measurements      |                                      |
| have been correctly programmed        | Set the correction factor to 100%    |
| the cut length is incorrect. A        | (correct keys section "Key Function" |
| correction factor may have been       | Page?)                               |
| programmed                            |                                      |
| The cable is not being fed in loosely | Ensure that the cable reel can       |
| and evenly                            | unwind smoothly                      |
|                                       | Adjust the cable guides in such a    |
| There is insufficient play between    | way that there is approx 1 mm play   |
| the cable guides.                     | between cable and guides             |
|                                       | ("Operation" section, Page?)         |
| The feed roller are dirty and / or    | Clean or replace the feed rollers    |
| worn (nominal diameter 31.85 mm)      | Clean of replace the feed foliers    |
| The feed roller pressure on the       | Increase the feed roller pressure    |
| cutting material is insufficient      | ("Operating Control" Section, Page?) |
|                                       | Reduce the processing speed          |
| The processing feed is too high       | (speed keys, "Key Functions"         |
|                                       | Section, Page?)                      |

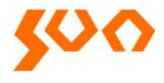

### Cutter blocked, not cutting or cutting unevenly

| Possible Cause        | Action                                              |
|-----------------------|-----------------------------------------------------|
|                       | Remove the cover on the rear panel as described     |
| The blades are blunt  | on Page? If the blades are blunt or defective refer |
| or defective          | to the information in the same chapter on how to    |
|                       | replace the blades                                  |
| The blades are poorly | Pondiust the blades (Page2)                         |
| adjusted              | Readjust the blades (Fage?)                         |
|                       | At least 2 bar (30psi) input pressure. However, 2   |
| Incufficient proceure | bars will only allow you to process thin materials  |
| of the compressed air | which can easily be cut. A higher pressure is       |
|                       | required depending upon the composition of the      |
| supply.               | material. See also the section entitled             |
|                       | "compressed air connection" Page?                   |

### CCM-X20D will not start

| Possible Cause              | Action                                   |  |
|-----------------------------|------------------------------------------|--|
| The automatic unit is not   | Insert the power cord into the power     |  |
| connected to the mains      | supply                                   |  |
| The automatic unit has not  | Switch the master switch on              |  |
| been switched on            | Switch the master switch on              |  |
| The Emergency-Off switch    | Poset the Emergency Off switch           |  |
| has not been reset          | Reset the Emergency-Off switch           |  |
| The mains fuses have blown  | Replace the fuses (Page?)                |  |
| The funce on the rear panel | These fuses can be found on Page? in the |  |
| Ine luses on the real panel | section entitled "Checking Supply        |  |
| electronics unit have blown | Voltages".                               |  |

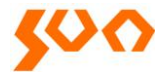

SHANGHAI SUN TELECOMMUNICATION CO., LTD. Building No.145 Lane 666, Xianing Rd. Jinshan Industrial Zone, Jinshan District ShangHai, China 201506 Tel: +86 21 60138638 Fax: +86 21 60138635-401 E-mail: ics@suntelecom.cn http://www.suntelecom.cn

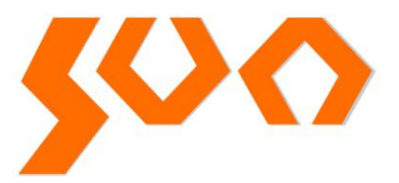